# 在海外访问内地视频和音乐网站的方法【更新于2014年8月 19日】

当我们身在海外想观看内地的视频网站的时候,会出现"当前视频版权仅授权中国大陆地区(不包 含香港、澳门、台湾地区)用户观看";或者在海外想要听内地的音乐网站上的歌曲时,会出现"对 不起!我们的服务暂时只能提供给中国内地的用户。"每当这时就觉得真扫兴呀!

因为在非中国大陆地区, 很多中国内地视频和音乐网站(包括这些网站的手机版)为了保护版权, 都设置了 ip 墙(实际上就是通过检测用户的IP地址来验证用户所在的地点)。

不过,有以下几种方法可以解决这个问题: 1、使用Chrome和Firefox的浏览器扩展来突破限制。 (1)使用Chrome浏览器的观扩展来看内地视频网站。 <1>使用Unblock Youku项目的Chrome扩展

这个Chrome扩展叫Unblock Youku,可以直接安装后,不需要设置就可以直接观看中国内地受限制的视频和音乐网站(强烈推荐海外的Chrome用户安装使用)。 目前支持大部分中国内地的视频和音乐网站。

Unblock Youku扩展的下载安装地址: https://chrome.google.com/webstore/detail/pdnfnkhpgegpcingjbfihlkjeighnddk

友情提示:在澳门地区通过澳门电讯【CTM】的(不管是有线路由器,还是无线路由器)路由器上网的用户,建议使用"转发模式"观看;或修改电脑的DNS设置,来使用"普通模式"观看【教程如下】。

修改电脑的DNS设置, 来使用"普通模式"的教程【操作需谨慎, 后果自负】:

1、需要下载DNS Jumper, 官网地址: http://www.sordum.org/7952/dns-jumper-v1-0-6/

下载地址:<u>地址1</u>,<u>地址2</u>

2、备份你的默认DNS(如图所示)。

①在主界面上选择"快速配置"(五角星图标)

②选择"备份DNS"

|                                           | 选择网络适配器      | ① 快速配直               |
|-------------------------------------------|--------------|----------------------|
|                                           | - 所有网络适配器    |                      |
| 💾 应用 DNS                                  | 选择一个 DNS 服务器 | 默认 DNS<br>回 I 恢复 DNS |
|                                           | 手I           |                      |
| 🚿 刷新 DNS                                  | ☑ 手工 DNS 服务器 | Do 音份 DNS            |
| 小学校 1000000000000000000000000000000000000 | · · · · •    |                      |
| Chinese Simplified 🔻                      | 检查响应时间       | 检查响应时间               |

#### 3、设置最快的DNS(如图所示)。

①在主界面上选择"最快DNS"。

|                                           | 选择网络适配器      |       |        |
|-------------------------------------------|--------------|-------|--------|
|                                           | - 所有网络适配器    | •     |        |
| 💾 应用 DNS ①                                | 选择一个 DNS 服务器 |       | Ipv6   |
| ∮ 最快 DNS                                  | [手工          |       | 080    |
| 🚿 刷新 DNS                                  | ☑ 手工 DNS 服务器 | 6     | Donate |
| 小学校 1000000000000000000000000000000000000 | •            | a 8   | 18     |
| Chinese Simplified 🔻                      | 检查响应时间       | 检查响应时 | 8      |

②在弹出窗口(最快DNS)当中选择"查找最快DNS", DNS Jumper会自动查找最适合你的DNS。

| DNS 服务器名称          | DNS1           | DNS2           | Ping1 | Ping2      | - |
|--------------------|----------------|----------------|-------|------------|---|
| ✔ US - Google      | 8.8.8.8        | 8.8.4.4        |       |            | - |
| US - OpenDNS       | 208.67.222.222 | 208.67.220.220 |       |            | 1 |
| US - Level 3 - A   | 209.244.0.3    | 209.244.0.4    |       |            |   |
| 🕖 US - Level 3 - B | 4.2.2.1        | 4.2.2.2        |       |            |   |
| US - Level 3 - C   | 4.2.2.3        | 4.2.2.4        |       |            |   |
| 🚺 US - Level 3 - D | 4.2.2.5        | 4.2.2.6        |       |            |   |
| US - Norton        | 198.153.192.1  | 198.153.194.1  |       |            |   |
| US - Comodo        | 8.26.56.26     | 8.20.247.20    |       |            |   |
| US - Dyn           | 216.146.35.35  | 216.146.36.36  |       |            |   |
| US - OpenNIC       | 74.207.247.4   | 64.0.55.201    |       |            |   |
| 🗏 LIK - Buildon 1  | 212 158 248 5  | 212 158 248 6  |       |            |   |
| - 混合               | i 0            |                | •     |            |   |
| 2                  |                | dem El He a un |       | M Santa ra |   |

③DNS Jumper已经找到最适合你的DNS,这时选择"应用最快DNS",并"关闭窗口"。

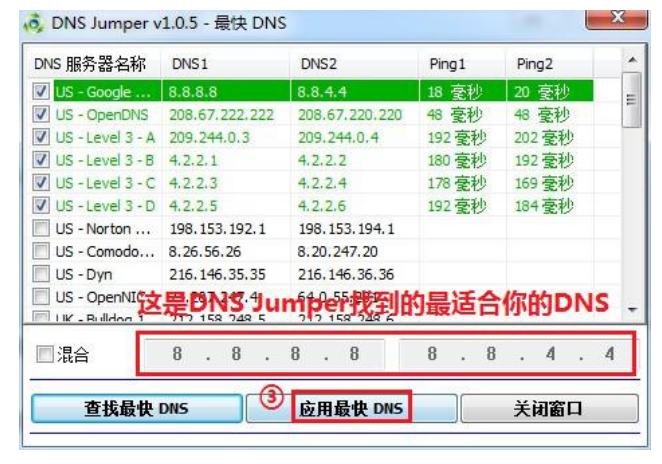

④回到主窗口,选择"应用DNS",成功修改DNS。

|          | 选择网络适配器                   |   |      |     |
|----------|---------------------------|---|------|-----|
|          | - 所有网络适配器<br>R            | • |      |     |
| 💾 应用 DNS | 选择一个 DNS 服务器              |   | 🔲 Ip | v6  |
|          | 1. US - Google Public DNS | • |      | 81  |
| 🚿 刷新 DNS | □ 手工 DNS 服务器              | 6 | Dor  | ate |
| 《 帮助     | 8.8.8.8 🔂 8.8             |   | 4.   | 4   |

如果在修改DNS的过程当中遇到问题,可以还原默认DNS

- 1、用DNS Jumper还原默认DNS(如图所示)。
- ①在主界面上选择"快速配置"(五角星图标)。

②选择"默认DNS"。

|                      | 选择网络适配器      | 1         | _                     |
|----------------------|--------------|-----------|-----------------------|
|                      | - 所有网络适配器    | - 🖬       |                       |
| □ 应用 DNS             | 选择一个 DNS 服务器 | <b></b> 1 | 2<br>默认 DNS<br>恢复 DNS |
| √ 最快 DNS             | 手I           | - 🧔       | Mag Ding              |
| ≪ 刷新 DNS             | ☑ 手工 DNS 服务器 | Do        | 备份 DNS                |
| 静静的                  |              |           |                       |
| Chinese Simplified 🔻 | 检查响应时间       | 检查响应时间    |                       |

2、用系统设置还原默认DNS【以Windows 7为例】 按照教程设置, 地址:<u>教程1, 教程2</u>(两个教程的设置方法都一样, 可以选择性观看)

更多关于Unblock Youku项目的问题,可以参考: Unblock Youku项目的《运行模式的介绍和区别》,地址:<u>http://ub.uku.im/modes</u> Unblock Youku项目的《常见问题和解决办法》,地址:<u>http://ub.uku.im/faq</u> Unblock Youku项目的代码是开源的,地址:<u>http://ub.uku.im/github</u>

#### 注意:优酷海外版、优酷土豆海外播放 等扩展程序含有恶意代码,可能会导致隐私泄漏甚至财产 损失,请谨慎选择安装。

《恶意扩展程序列表及甄别办法》地址:<u>http://ub.uku.im/malicious</u>

<2>使用Chrome扩展"智能代理"

"简单代理"扩展的下载安装地址: https://chrome.google.com/webstore/detail/nabijffolhanhlbkmakkfgfeadcgkmna/

友情提示:如果出现Unblock Youku项目的Chrome扩展不能使用的情况下,也可以安装使用该 扩展。但是,Chrome扩展"智能代理"不能跟Unblock Youku项目的Chrome扩展同时使用。

(2)使用Firefox浏览器的扩展来观看内地视频网站。

# 使用Unblock Youku项目的Firefox版扩展(强烈推荐海外的Firefox用户安装使用)

Unblock Youku 项目的品质不比多说。现在, 终于官方移植到Firefox了。

Unblock Youku的Firefox版扩展下载地址: <u>https://addons.mozilla.org/zh-CN/firefox/addon/unblock-youku/</u>

Unblock Youku的Firefox版开源项目地址: <u>https://github.com/whuhacker/Unblock-Youku-Firefox</u>

Unblock Youku的Firefox版扩展官方介绍的文章地址: http://www.lovelucy.info/unblock-youku-firefox-addon.html?variant=zh-hans

## 2、使用DNS解析服务来突破限制(Android系统适用)。

这是由Chrome扩展Unblock Youku项目衍生而来的一个解封内地视频和音乐网站的方法。

DNS IP地址:192.241.222.103 DNS IPv6地址:2001:470:832e:1024:6969:5269::1 DNS端口:53,5353 udp tcp

Android:把Android系统的DNS服务器地址设定为上面的IP。 请打开Android设置>WIFI>按住自己用的WiFi网络>修改网络>显示高级阶选项>IP设置定,把 DHCP转为静态,然后在域名1(域名1和域名2就是DNS地址)输入DNS的IP。 Android系统修改DNS的图文教程,请看:<u>地址1,地址2</u>(两个教程的设置方法都差不多,可以选择 性观看)

最后,检查代理设置是否成功 按照上面的步骤设置之后,可以在浏览器中打开页面 <u>http://ub.uku.im/check</u> 如果页面显示的是 true,便说明代理设置已经生效,下图所示。

← → C ☆ Dipservice.163.com/isFromMainland

true

本方法来自:《新的 unblock 伺服器測試進行中》,地址:http://goo.gl/117UKy

#### 3、使用PAC脚本来观看内地网站。

这也是由Chrome扩展Unblock Youku项目衍生而来的一个解封内地视频和音乐网站的方法。

简单的来说,只用给浏览器或者 iOS 设备设定一个代理自动配置 PAC (proxy auto-config) 脚本就可以了。也就是说,如果哪个浏览器或者iOS设备支持PAC文件,就可以解封了。

PAC 脚本的地址:<u>http://yo.uku.im/proxy.pac</u>

新版PAC脚本测试地址:<u>http://dns.umbridges2014.com/proxy.pac</u>

非常规端口的PAC脚本地址:<u>http://dns.umbridges2014.com/altproxy.pac</u>

#### <u>1、设置方法。</u>

(1) iOS设备

在当前使用的WiFi的"高级选项"里"设置 HTTP 代理"。

| iPad 🙃                                                                                                    | 1:35 AM        |                     | 93% 💻                      |
|----------------------------------------------------------------------------------------------------|----------------|---------------------|----------------------------|
| Settings                                                                                                    | Wi-Fi          | and a second second |                            |
| Airplane Mode                                                                                                    | IP Address     |                     |                            |
| 🛜 Wi-Fi                                                                                                    | DHCP           | BootP               | Static                     |
| Bluetooth Off                                                                                                    |                |                     |                            |
| Do Not Disturb                                                                                                    | IP Address     |                     |                            |
| Notifications                                                                                                    | Subnet Mask    |                     |                            |
| General                                                                                                    | Router         |                     |                            |
| Sounds                                                                                                    | Search Domains |                     |                            |
| Brightness & Wallpaper                                                                                                    | Client ID      |                     |                            |
| Picture Frame                                                                                                    |                |                     |                            |
| Privacy                                                                                                    |                | Renew Lease         |                            |
| Co iCloud                                                                                                    | HTTP Proxy     | C                   |                            |
| Mail, Contacts, Calendars                                                                                                    | Off            | Manual              | Auto                       |
| T Notes                                                                                                    | URL            |                     | http://yo.uku.im/proxy.pac |
| E Reminders                                                                                                    |                |                     |                            |
| O Messages                                                                                                    |                | Manage this Network |                            |
| and the second second se |                |                     |                            |

(2) Firefox(火狐) Windows版【Firefox浏览器的另一种设置方法】

Firefox->选项->选项->高级(选项卡)->网络->连接(配置Firefox如何连接至因特网)->设置->自动 代理配置Url->填入<u>http://yo.uku.im/proxy.pac</u>

| 能宜访问因特网的代理         |                                       |         |        |
|--------------------|---------------------------------------|---------|--------|
| ◎ 无代理(Y)           |                                       |         |        |
| 自动检测此网络的           | 代理设置( <u>W</u> )                      |         |        |
| ◎ 使用系统代理设置         | (U)                                   |         |        |
| ◎ 手动配置代理:(№        | D                                     |         |        |
| HTTP 代理:(X)        | 端                                     | ] : (P) | 0      |
|                    | □ 为所有协议使用相同代理( <u>S</u> )             |         |        |
| SS <u>L</u> 代理:    | 端口                                    | 1:(0)   | 0      |
| ETP 代理:            |                                       | ] : (R) | 0      |
| SO <u>C</u> KS 主机: |                                       | ] : (D  | 0      |
|                    | SOCKS v4 @ SOCKS v5                   |         |        |
| 不使用代理:(N)          |                                       |         |        |
| localhost, 127.0   | 0.1                                   |         |        |
|                    |                                       |         |        |
| 阁切 · mozilla or    | a net nz 19216810/24                  |         |        |
| ◎ 自动代理配置 URI       | ; (A)                                 |         | -      |
|                    | · · · · · · · · · · · · · · · · · · · |         | ) (17) |
| nttp://yo.uku.im   | /proxy.pac                            | 皇初载.    | ()     |

#### (3) Internet Explorer浏览器

Internet选项->连接(选项卡)->局域网设置->自动配置脚本->地址->填入

http://yo.uku.im/proxy.pac

| ] 自动检测<br>/ 使用自动 | 设置 (A)<br>配置脚本 (S)                    |
|------------------|---------------------------------------|
| 地址 (B)           | http://yo.uku.im/proxy.pac            |
| 比理服务器            |                                       |
| 为LAN(            | 使用代理服务器(这些设置不用于拨号或 VPN 连接)            |
| - ( <u>x</u> )   | · · · · · · · · · · · · · · · · · · · |
| 地址               | 端口 (I) [80 高级 (C)                     |
| □对于2             | k地地址不使用代理服务器(B)                       |
|                  |                                       |
|                  | <b>确定</b> 取消                          |
| -                |                                       |
| AN 设置不<br>署,单击上  | 应用到拨号连接。对于拨号设                         |
| i,甲击上            | 面的"设盂"按钮。                             |

注:IE 浏览器因为<u>技术原因</u>,不能正常地使用 PAC 文件,所以Unblock Youku的PAC脚本可能不能在 IE 浏览器下正常工作。

(4) 使用Android(安卓)APP(应用)Drony来配置PAC脚本

①、设置步骤

#### 首先请前往 Google Play 官方下载安装 Drony:

https://play.google.com/store/apps/details?id=org.sandroproxy.drony

APK直接下载地址:<u>http://apps.evozi.com/apk-downloader/?id=org.sandroproxy.drony</u>

<1> 打开 Drony, 进入 setting

#### 在 WiFi 下, 选择你正在使用的 WiFi 网络:

| 中国电信                                                  | 0.00K/s 奈 📲 🔳 映                            | 上10:23 | 中国电信 0.00K/s 令 登載 (国 晚上11:53 |
|-------------------------------------------------------|--------------------------------------------|--------|------------------------------|
| 📆 Drony                                               |                                            | ?      | < 📆 Network list 🛛 💭 📍       |
| HOME                                                  | SETTINGS                                   |        | MobileWiFi                   |
| PROXY                                                 |                                            |        |                              |
| Proxy is visit<br>Proxy can be acc<br>devices on netw | ble from outside<br>cessed by other<br>ork |        | dairyqueen                   |
| Proxy port<br>8020                                    |                                            |        | UM_WLAN_PORTAL               |
| NETWORKS                                              |                                            |        | unahome                      |
| Wi-Fi                                                 |                                            |        | ungnome                      |
| $\bigcirc$                                            |                                            |        | CTM-WIEI                     |
| Settings for r                                        | not listed networks                        |        |                              |
| CREDENTIALS                                           |                                            |        | wifigo-s                     |
| Persistence                                           | option on credenti                         |        |                              |
| Option will be sh                                     | own                                        |        | (HomeWiFi)                   |
| Default persi                                         | stence value                               |        | 127.0.0 1-8020               |

#### 在 3G/4G 网络环境中, 则选择 Setting for not listed networks

| 中国电信                                                        | 0.00K/s 穼 🚆 🔲                               | 晚上10:23 |
|-------------------------------------------------------------|---------------------------------------------|---------|
| 🔡 Drony                                                     |                                             | ?       |
| HOME                                                        | SETTINGS                                    |         |
| PROXY                                                       |                                             |         |
| Proxy is visible<br>Proxy can be acce<br>devices on network | e <b>from outside</b><br>ssed by other<br>k |         |
| Proxy port<br>8020                                          |                                             |         |
| NETWORKS                                                    |                                             |         |
| Wi-Fi                                                       |                                             |         |
| Settings for no                                             | t listed network                            | •       |
| CREDENTIALS                                                 |                                             |         |
| Persistence op<br>Option will be show                       | otion on credenti                           |         |
| Default persist                                             | ence value                                  |         |

<2> 修改 Script Proxy 设置, 输入 PAC 地址, 并下载, 测试, 保存。

PAC 脚本地址:<u>http://yo.uku.im/proxy.pac</u>

| Wetwork details       Image: Constraint of the proxy series of the proxy series of the                                                                                | 中国电信 0.21K/s 🗢 🚰 💷 晚上10:26                                                         | 中国电信 0.08K/s 🗢 🚼 💷 晚上10:26                                                                                                    |
|----------------------------------------------------------------------------------------------------|------------------------------------------------------------------------------------|----------------------------------------------------------------------------------------------------|
| Workstation/device name       /*       4       3       2         Workstation/device name       * Installing/using this software, you agree that this software is * only for study purposes and its authors and service providers * take no responsibilities for any consequences. */       * Installing/using this software, you agree that this software is * only for study purposes and its authors and service providers * take no responsibilities for any consequences. */                                                                                                    | < 🔡 Network details                                                                | Proxy scri. () () () () () () () () () () () () ()                                                                                                    |
| Username       * only for study purposes and its authors and service providers         Enter username for proxy       * take no responsibilities for any consequences.         Password       */         Enter password for proxy       */                                                                                                    | Workstation/device name<br>Enter workstation/device network name                   | /* 4 3 2<br>* Installing/using this software, you<br>agree that this software is                                                                                                    |
| Password<br>Foter password for proxy<br>Enter password for proxy<br>Foter password for proxy<br>Foter password foter password fote | Username<br>Enter username for proxy                                               | <ul> <li>only for study purposes and its<br/>authors and service providers</li> <li>take no responsibilities for any</li> </ul>                                                              |
| function FindProxyForURL(t){return                                                                                                    | Password<br>Enter password for proxy                                               | consequences.<br>*/<br>function FindProxyForURL(t){return<br>obEveNetch(t"http:///incd2files/                                                                                                |
| NOT LISTED NETWORKS-SCRIPT PROXY           Script           Edit proxy script           Edit proxy script           Script           *")?"DIRECT":shExpMatch(t,"http://v.<br>youku.com/player/           *")!IshExpMatch(t,"http://api.youku.<br>com/player/*") IshExpMatch(t,"http://api.youku.                                                                                                    | Script<br>Edit proxy script                                                        | <pre>shexplate(t, http://v/lpad?hte/<br/>*")?"DIRECT":shExpMatch(t,"http://v.<br/>youku.com/player/<br/>*")  shExpMatch(t,"http://api.youku.<br/>com/player/*")  shExpMatch(t,"http://</pre> |
| Script cache timeout     /v2.tudou.com/*")  shExpMatch(t,       3600 s     DIRECT                                                                                                    | Script cache timeout<br>3600 s                                                     | /v2.tudou.com/*")  shExpMatch(t,<br>DIRECT                                                                                                    |
| Script fetch interval                                                                                                    | Script fetch interval                                                              | http://www.google.com                                                                                                    |
| List of proxy script credentials     Edit list of script stored proxies credentials                                                                                                    | List of proxy script credentials<br>Edit list of script stored proxies credentials | domain name to resolve script<br>location<br>1<br>Mttp://proxy.uku.im/proxy.pac                                                                                                    |

## <3> 修改 Proxy Type 为 Script

| 中国电信                                       | 0.00K/s                      | ŝ.            | (国 晚上)    | 0:27 |
|--------------------------------------------|------------------------------|---------------|-----------|------|
| ( 🔡 Network d                              | letails                      |               |           |      |
| NOT LISTED NET                             | NORKS                        |               |           |      |
| Domain name<br>Enter domain nam<br>network | nes to use                   | e to reso     | lve local |      |
| Proxy type<br>Script                       | )                            |               |           |      |
| NOT LISTED NET                             | NORKS-N                      | IANUAL        | PROXY     |      |
| Hostname<br>Enter hostname fo              | or proxy                     |               |           |      |
| Port<br>Enter port for prox                | y                            |               |           |      |
| Domain or Re<br>Enter domain or re         | <b>alm</b><br>ealm for p     | roxy          |           |      |
| Workstation/c<br>Enter workstation         | <b>levice n</b><br>/device n | ame<br>etwork | name      |      |
| Username                                   |                              |               |           |      |

<4> 启动 Drony

| 中国电信    | 0.10K/s 🛜 🖁 | 🚆 💷 晚上10:27 |
|---------|-------------|-------------|
| 🔡 Drony |             | ?           |
|         | HOME        | SETTINGS    |

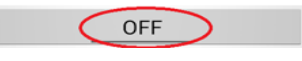

<5> 修改系统代理设置

WiFi 网络环境:

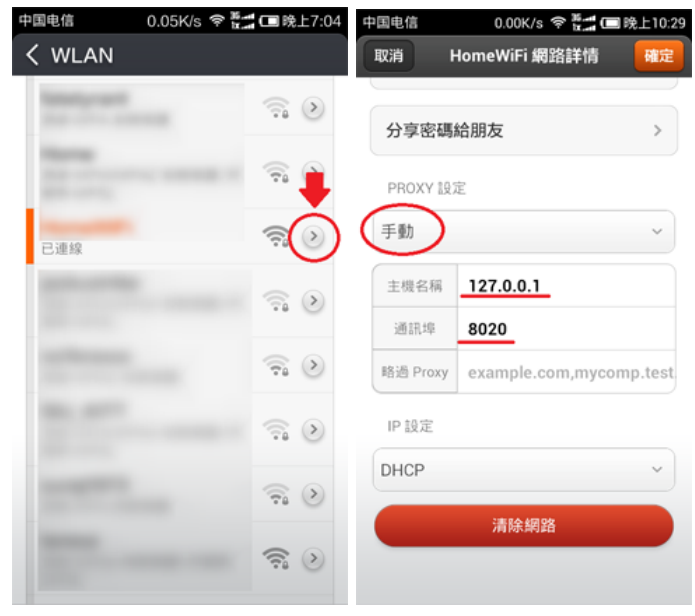

3G 网络环境:进入 APN 设置, 修改代理和端口

| 中国 | 国电信                     | 0.00K/s | (iċ- | 35.41<br>12.41 | 半夜12:01 |
|----|-------------------------|---------|------|----------------|---------|
| <  | 編輯存取點                   |         |      |                |         |
| ~  |                         |         | _    |                |         |
|    | <b>名稱</b><br>中國電信互聯網    | 设置CTNE  | Т    |                | >       |
|    | APN<br>ctnet            |         |      |                | >       |
| (  | <b>Proxy</b> 127.0.0.1  |         |      |                | >       |
|    | 連接埠<br>8020             |         |      |                | >       |
|    | 使用者名稱<br>ctnet@mycdma.c | cn      |      |                | >       |
|    | 密碼<br>******            |         |      |                | >       |
|    | <b>伺服器</b><br>未設定       |         |      |                | >       |
|    | <b>MMSC</b><br>未設定      |         |      |                | >       |
|    | <b>MMS proxy</b><br>未設定 |         |      |                | >       |

2 检查代理设置是否成功

按照上面的步骤设置之后,可以用Android(安卓)系统自带的浏览器打开页面 <u>http://ub.uku.im/check</u>

如果页面显示的是 true, 便说明代理设置完毕, 例如下图中的结果

| CMHK             | 0.00K/s ଫ 奈.⊪∎⊡23:50 |
|------------------|----------------------|
| ipservice.163.co | m/isFromMainlanc C   |

true

感谢 @grjegreagjergjerja 推荐 Drony 以及感谢 @karlcheong 的辛苦测试。

建议使用Android(安卓)系统自带的浏览器来访问内地视频和音乐网站,最好不要用Android(安 卓)系统的第三方浏览器,因为Android(安卓)系统的第三方浏览器可能无法解封。当然了,具体 情况,请各位自行测试。

本方法来自: 《在 Android 上使用 Unblock Youku 观看国内视频》,地址: http://www.lovelucy.info/unblock-youku-on-android.html?variant=zh-hans

(5) Firefox(火狐)Android(安卓)版①在Firefox Android版的地址栏上输入"about:config"

②查找"proxy"

| about:config                                                |
|-------------------------------------------------------------|
| proxy>2                                                     |
| 添加一个新设置                                                     |
| network.http.max-persistent-connections-<br>per-proxy<br>20 |
| network http proxy pipeliping                               |
| true                                                        |
| 切换 重置                                                       |
| network.http.proxy.version                                  |
| 修改重置                                                        |
| network.proxy.autoconfig_retry_interval_max<br>300          |
| 修改 重置                                                       |
| network.proxy.autoconfig_retry_interval_min<br>5            |
|                                                             |

## ③找到"network.proxy.autoconfig\_url",填入<u>http://yo.uku.im/proxy.pac</u>

| about:config                                     |
|--------------------------------------------------|
| network.proxy.autoconfig_retry_interval_min<br>5 |
| 修改重置                                             |
| network.proxy.autoconfig_url                     |
| http://yo.uku.im/proxy.pac 3                     |
| 修改重置                                             |
| network.proxy.failover_timeout                   |
| 1800                                             |
| 修改重置                                             |
| network.proxy.ftp                                |
| 修改 重置                                            |
| network.proxy.ftp_port                           |
| 0                                                |
| 修改重置                                             |
| network.proxy.http                               |
| 修改重置                                             |
| network.proxy.http_port                          |

④查找"network.proxy.type",数值改为2

| about:config                                     |
|--------------------------------------------------|
| network.proxy.socks_remote_dns<br>false<br>切换 重置 |
| network.proxy.socks_version<br>5<br>修改 重置        |
| network.proxy.ssl<br>修改 重置                       |
| network.proxy.ssl_port<br>0<br>修改 重置             |
| network.proxy.type<br>24<br>修改 重置                |
| signon.autologin.proxy<br>false<br>切换 重置         |

#### 2、检查代理设置是否成功

按照上面的步骤设置之后,可以在浏览器中打开页面 <u>http://ub.uku.im/check</u>如果页面显示的是 true, 便说明代理设置已经生效,下图所示。

| $\leftarrow \Rightarrow$ | G | fi | ipservice.163.com/isFromMainland |
|--------------------------|---|----|----------------------------------|
| true                     |   |    |                                  |

本方法来自:《代理服务器设置示例》,地址:<u>http://ub.uku.im/proxy</u> 部分内容参考了unblock youku扩展项目的issue内容,地址:<u>http://goo.gl/uil2R</u>

#### 4、使用搜狗代理。

优点:基本支持内地所有的视频和音乐网站,支持所有浏览器。 缺点:不支持一些以http头信息进行验证的网站,例如虾米、酷六、迅雷看看等网站。

搜狗代理

快速使用方法:

声明:在修改代理的时候,如果遇到内地XX卫士报错,请忽略。但是,如果真的相信这个批处理有 毒的话,你可以放弃使用。

开启方法

1、运行"快速修改代理(适用于搜狗代理).bat"。

2、选择"[2]设置成搜狗代理模式"。

3、启动"sogou.exe"。

4、启动浏览器,观看内地视频网站。

关闭方法

1、关闭"sogou.exe"。

2、运行"快速修改代理(适用于搜狗代理).bat"。

3、选择"[1] 设置成普通上网模式"。

4、因为代理设置已经改变,请要重新启动浏览器。

手动设置方法:把设置浏览器代理为127.0.0.1;端口6000;即可使用。

软件介绍:

本软件是搜狗浏览器的代理客户端,本地代理端口默认为6000。

在此感谢小虾的python源代码。

命令行参数:sogou.exe -port=localport -proxy=proxyhost:proxyport

例如:

sogou.exe -port=8080 自定义8080作为本地代理端口

sogou.exe -proxy=h0.edu.bj.ie.sogou.com:80 自定义远端代理服务器地址

sogou.exe -port=8080 -proxy=h0.edu.bj.ie.sogou.com:80 自定义本地端口与远端代理服务器地 址

可以使用的代理服务器地址如下: 电信部分: h0.ctc.bj.ie.sogou.com h1.ctc.bj.ie.sogou.com h2.ctc.bj.ie.sogou.com h3.ctc.bj.ie.sogou.com 220.181.118.160 220.181.118.161 220.181.118.163 220.181.118.163 220.181.118.128

#### 联通部分:

h0.ctc.bj.ie.sogou.com h1.ctc.bj.ie.sogou.com h2.ctc.bj.ie.sogou.com h3.ctc.bj.ie.sogou.com

h0.dxt.bj.ie.sogou.com h1.dxt.bj.ie.sogou.com h2.dxt.bj.ie.sogou.com

h13.dxt.bj.ie.sogou.com

h14.dxt.bj.ie.sogou.com h15.dxt.bj.ie.sogou.com

教育网部分:

h0.edu.bj.ie.sogou.com h1.edu.bj.ie.sogou.com h2.edu.bj.ie.sogou.com h3.edu.bj.ie.sogou.com

.....

h13.edu.bj.ie.sogou.com h14.edu.bj.ie.sogou.com h15.edu.bj.ie.sogou.com

原发布地址:<u>http://hi.baidu.com/yxleimeng/blog/item/364a53fb7ef96579034f5613.html</u> 作者:狙击手

下载地址:<u>地址1;地址2</u>

**5**、查找国内代理法(这种方法是非常麻烦的,而且不稳定,但其优点是支持 所有国内的视频和音乐网站)

(1)在地址栏输入这个网址: http://www.freeproxylists.net/zh/

(2)进入"免费代理服务器列表"网,按照图片内容,选择国家(中国)、类型(HTTPS)和可用性(>=80%)。

| 国家  |   | 端口     | 类型    |   | 匿名性    | 可用性    |   |
|-----|---|--------|-------|---|--------|--------|---|
| 所有  |   | 345552 | 所有    |   | ☑ 透明   | >= 80% | - |
| 中国  | H | 5      | HTTP  |   | ☑ 普通匿名 | -      | - |
| 丹麦  |   |        | HTTPS |   | ☑ 超级匿名 |        |   |
| 乌克兰 |   |        |       | - |        |        |   |
| 乌干达 | - |        |       |   |        |        |   |

说明:选择HTTPS的原因是, https是加密连接, 比较稳定。记住可用性要选择 大一点。

(3)把选择出来的ip地址,填入浏览器的代理服务器设置中。即可,打开视频 网站进行观看。

建议等视频开始播放后,再切换回海外IP播放视频,这样子减少服务器负担。

## 6、在线视频网站转换法

在线视频转换网站叫92flv,这个网站可以支持转换且观看视频,网址: http://92flv.com/。这个网站才刚刚建立不久,到目前为止已经可以支持优 酷、土豆网、56网、PPTV.COM了。请注意:在这个网站看内地视频网站的视 频是不用装插件的!而且是华人建立的,希望大家可以多多支持这个网站。 经过测试可以完美支持土豆网的视频。

另一个视频转换网站叫wantyoutube,网址:<u>http://wantyoutube.com/</u> 但是这个网站必须先要装java插件,才能支持转换且观看视频! java插件的下载地址:<u>http://www.java.com/zh\_CN/</u>

经过测试优酷、土豆、腾讯视频、乐视网、搜狐视频和奇艺网,只有优酷、土豆和乐视网可以转换 并播放出来,搜狐视频和腾讯视频可以转换但不能播放,奇艺网不能转换。

以下是操作过程:

| Warter and and a start of the streamed within Mainland China.         v.youku.com/v_show/id_XMzExNjM0Mzk2.html         Bashikm : 自接复制网址就行了,不用再加want !         Ocogie Video, kuó, Megavideo, Metacafe, Myspace, Photobucket, Sina, Spike, Tudou, Veoh, Vimeo, Yahoo Videos, Yam, Youku, Youtube (MP3, 3GP, FLV, MP4, WebM format), Xuite and MORE.         ther URI       http://v.youku.com/v_show/id_XMzExNjM0Mzk2.html         Image: Start and the start of the streamed within Mainland China.       @ Want to Downle         ther URI       http://v.youku.com/v_show/id_XMzExNjM0Mzk2.html       @ Want to Downle         1. thtp://v.youku.com/v_show/id_XMzExNjM0Mzk2.html       @ Want to Downle         2. data/tgtil       @ Chick to Show : YouTube Most Viewed vuewed vue                                                                                                    | YOUKU优都                                                                                             | Q 排行機                                                                                                    | 电视剧 电影 综艺 动漫 全部▼                                                                       |                                                                                                    |                                |                                           |
|----------------------------------------------------------------------------------------------------|----------------------------------------------------------------------------------------------------|----------------------------------------------------------------------------------------------------|----------------------------------------------------------------------------------------|----------------------------------------------------------------------------------------------------|--------------------------------|-------------------------------------------|
|                                                                                                    | 法证先锋 第三部                                                                                            | 14                                                                                                    |                                                                                        |                                                                                                    |                                |                                           |
|                                                                                                    | 中印刷 > 香港 > 管距/宣情                                                                                    |                                                                                                    |                                                                                        |                                                                                                    |                                |                                           |
| EXE / EXEGURAT PERIPHERING         Surge Hardson andly be streamed within Manland China.         vyouku.com/v_show/id_XMzExNJMOMZk2.html         Eshikum : alasgehemutaktor , remmannand remain and values (MP3 3GP FLV, MP4 WebM format). Xuite and MORE.         Anaboo Videos, Kuő, Megavideo, Metacafe, Myspace, PhotoMetket, Sina, Spike, Tudou, Veoh, Vimeo, Suboo Videos, Yam, Youku, Youtube (MP3 3GP FLV, MP4 WebM format). Xuite and MORE.         Anaboo Videos, Yam, Youku, Youtube (MP3 3GP FLV, MP4, WebM format). Xuite and MORE.         Anaboo Videos, Yam, Youku, Youtube (MP3 3GP FLV, MP4, WebM format). Xuite and MORE.         Anaboo Videos, Yam, Youku, Youtube (MP3 3GP FLV, MP4, WebM format). Xuite and MORE.         Anaboo Videos, Yam, Youku, Youtube (MP3 3GP FLV, MP4, WebM format). Xuite and MORE.         Anaboo Videos, Yam, Youku, Youtube Most Viewed Veneouscutter         Cick to Show : YouTube Most Viewed Veneouscutter         Stafe feel         Stafe feel         Are:       Intry://wantyoutube.com         Are:       Intry://wantyoutube.com         Are:       Intry://wantyoutube.com         Are:       Intry://wantyoutube.com         Are:       Intry://wantyoutube.com         Are:       Intry://wantyoutube.com         Are:       Intry://wantyoutube.com         Are:       Intry://wantyoutube.com         Are:       Intry://wantyoutube.com         <                                                                                                    |                                                                                                    |                                                                                                    |                                                                                        |                                                                                                    |                                |                                           |
| HIX / HZSKURH + felteristekt K<br>Surv. bits visuand China.<br>v.youku.com/v_show/id_XMzExNjMOMzk2.html<br>Estimate A felteristekt K<br>Songle Video, ku6, Megavideo, Metacafe, Myspace, Photobucket, Sina, Spike, Tudou, Veoh, Vimeo,<br>Soogle Video, ku6, Megavideo, Metacafe, Myspace, Photobucket, Sina, Spike, Tudou, Veoh, Vimeo,<br>Soogle Video, ku6, Megavideo, Metacafe, Myspace, Photobucket, Sina, Spike, Tudou, Veoh, Vimeo,<br>Soogle Video, ku6, Megavideo, Metacafe, Myspace, Photobucket, Sina, Spike, Tudou, Veoh, Vimeo,<br>Soogle Video, ku6, Megavideo, Metacafe, Myspace, Photobucket, Sina, Spike, Tudou, Veoh, Vimeo,<br>Moo Videos, Yam, Youku, <u>Youtube (MP3, 3GP, FLV, MP4, WebM format</u> ), Xuite and MORE.<br>http://vyouku.com/v_show/id_XMzExNjM0Mzk2.html     @ Want to Downle<br>Citk to Show : YouTube Most Viewed Viewed Viewe                                                                                                    |                                                                                                    |                                                                                                    |                                                                                        |                                                                                                    |                                |                                           |
| Watkade Weiner Heinel Mathing         Structure of the streamed within Mathing China         V.youku.com/v_show/id_XMzExNjMOMzk2.html         Emission of the streamed within Mathing China         Emission of the streamed within Mathing China         Emission of the streamed within Mathing China         Emission of the streamed within Mathing China         Emission of the streamed within Mathing China         Emission of the streamed within Mathing China         Emission of the streamed within Mathing China         Structure of the streamed within Mathing China         Structure of the structure of the structure of t                                                                                                    |                                                                                                    |                                                                                                    |                                                                                        |                                                                                                    |                                |                                           |
| With Video can only be streamed within<br>Mainand China.         v.youku.com/v_show/id_XMzExNjMOMzk2.html         最新说明:直接复制例让就行了,不用再加want!         Coogle Video, ku6, Megavideo, Metacafe, Myspace, Photobucket, Sina, Spike, Tudou, Veoh, Vimeo,<br>Yahoo Videos, Yam, Youku, Youtube (MP3, 3GP, FLV, MP4, WebM format), Xuite and MCRE.         http://vyouku.com/v_show/id_XMzExNjMOMzk2.html       @ Want to Downle         1. 把例址复制进程里面       @ Want to Downle         Citck to Show : YouTube Most Viewed Newser News       @ Want to Downle         ***       ************************************                                                                                                    |                                                                                                    |                                                                                                    |                                                                                        |                                                                                                    |                                |                                           |
| v.youku.com/v_show/id_XMzExNjM0Mzk2.html<br>最新说明:直接复制网址就行了,不用再加want!<br>Coogle Video, ku6, Megavideo, Metacafe, Myspace, Photobucket, Sina, Spike, Tudou, Veoh, Vimeo,<br>Yahoo Videos, Yam, Youku, <u>Youtube (MP3, 3GP, FLV, MP4, WebM format</u> ), Xuite and MORE.<br>Inter URL http://vyouku.com/v_show/id_XMzExNjM0Mzk2.html<br>Cick to Show: YouTube Most Viewed<br>2. <u>Attaichoptil</u><br>Cick to Show: YouTube Most Viewed<br>Cick to Show: YouTube Most Viewed<br>C |                                                                                                    | 抱歉 ,<br>Sorry, this v                                                                                                    | , 此视频只限于中国内地播放。<br>video can only be streamed wil<br>Mainland China.                   | thin                                                                                                    |                                |                                           |
| <ul> <li>最新说明:直接复制网址就行了,不用再加want!</li> <li>Google Video, ku6, Megavideo, Metacafe, Myspace, Photobucket, Sina, Spike, Tudou, Veoh, Vimeo, Yahoo Videos, Yam, Youku, Youtube (MP3, 3GP, FLV, MP4, WebM format), Xuite and MORE.</li> <li>Inter URL <a href="http://wyouku.com/v_show/id_XMzExNjM0Mzk2.html">http://wyouku.com/v_show/id_XMzExNjM0Mzk2.html</a> @ Want to Downly</li> <li>1. 把MutgM进程里面</li> <li>Click to Show : YouTube Most Viewed</li> <li>Click to Show : YouTube Most Viewed</li> <li>Click to Show : YouTube M</li></ul>                                                                                                    | v.youku.com                                                                                         | /v_show/id_XI                                                                                                    | MzExNjM0Mzk2.ł                                                                         | ntml                                                                                                    |                                |                                           |
| Google Video, ku6, Megavideo, Metacafe, Myspace, Photobucket, Sina, Spike, Tudou, Veoh, Vimeo, Yahoo Videos, Yam, Youku, Youtube (MP3, 3GP, FLV, MP4, WebM format), Xuite and MORE.         Inter URL       http://v.youku.com/v_show/id_XMZExNjM0Mzk2.html       Image: Comparison of the photobucket, Sina, Spike, Tudou, Veoh, Vimeo, Yahoo Videos, Yam, Youku, YouTube (MP3, 3GP, FLV, MP4, WebM format), Xuite and MORE.         1.       memory is the photobucket, Sina, Spike, Tudou, Veoh, Vimeo, Circle to Show: YouTube Most Viewed       2. Action of the photobucket, Sina, Spike, Tudou, Veoh, Vimeo, Want to Downlow         1.       memory is the photobucket, Sina, Spike, Tudou, Veoh, Vimeo, Circle to Show: YouTube Most Viewed       2. Action of the photobucket, Sina, Spike, Tudou, Veoh, Vimeo, Want to Downlow         Sec       Image: Circle to Show: YouTube Most Viewed       2. Action of the photobucket, Sina, Spike, Tudou, Veoh, Vimeo, Want to Downlow         Sec       Image: Circle to Show: YouTube Most Viewed       2. Action of the photobucket, Sina, Spike, Tudou, Veoh, Vimeo, Want to Downlow         Sec       Sec       Image: Circle to Show: YouTube Most Viewed       2. Action of the photobucket, Sina, Spike, Tudou, Veoh, Viewed         Sec       Sec       Sec       Sec       Sec         Sec       Sec       Sec       Sec       Sec         Sec       Mart _ web_Reader       Sec       Sec       Sec         M:       http://wantyoutube.com       Sec       Sec       Sec                                                                                                    | 最新说明:直                                                                                              | 接复制网址就行了                                                                                                    | ,不用再加want!                                                                             | Q                                                                                                    |                                |                                           |
| http://v.youku.com/v_show/id_XMzExNjM0Mzk2.html       @ Want to Downle         1. 把网址短载进程里面       2. 点击这个按钮         Click to Show : YouTube Most Viewed       2. 点击这个按钮         警告 - 安全       ×         客态:       ¥ant_Web_Reader         发行者:       未知         M:       http://wantyoutube.com         MakefieldEdback       点击 "运行"就可以了         MakefieldEdback       运行         取消       运行         政策目程序将在不受限制的访问权限下运行,这可能会危及您       更多信息(M)                                                                                                    | Google Vide<br>Yahoo Vid                                                                            | o, ku6, Megavideo,<br>eos, Yam, Youku, <u>Y</u> e                                                                                                    | Metacafe, Myspace, Ph<br>outube (MP3, 3GP, FL)                                         | otobucket, Sina,<br>/. MP4, WebM f                                                                                                    | Spike, Tudou<br>format), Xuite | , Veoh, Vimeo,<br>e and MORE.             |
| 1. 把网址短载进程里面       2. 点击这个按钮         空信 大 1 名称:       2. 点击这个按钮         警告 - 安全       ×         该应用程序的数字签名无法验证。是否要运行该应用       ●●●●●●●●●●●●●●●●●●●●●●●●●●●●●●●●●●●●                                                                                                    | ter LIRI                                                                                            |                                                                                                    | WIN VM-EVNIMONAL2                                                                      | html                                                                                                    |                                | Want to Downlo                            |
| 1. 把网址复制进程里面       2. 点击这个按钮         Citck to Show : YouTube Most Viewed Viewed Vi                                                                                                    | CI OIL Incopy/                                                                                      | v.youku.com/v_sho                                                                                                    | W/IQ_AWIZEXINJWUWIZKZ.                                                                 | and the second second s |                                |                                           |
| 该应用程序的数字签名无法验证。是否要运行该应用<br>程序?<br>名称: Want_Web_Reader<br>发行者: 未知<br>从: http://wantyoutube.com<br>如始终信任此发行者的内容 (A)。<br>如果下次不想再出现这个弹框的话,就打钩.                                                                                                    | 1、把网址复                                                                                              | v.youku.com/v_sho                                                                                                    | Show : YouTube Most \                                                                  | /iewed <mark>2、点击</mark>                                                                                                    | 这个按钮                           |                                           |
| 名称: Want_Web_Reader<br>发行者: 未知<br>从: http://wantyoutube.com<br>如始终信任此发行者的内容(A)。<br>如果下次不想再出现这个弹框的话,就打钩。<br>这位 取消<br>该应用程序将在不受限制的访问权限下运行,这可能会危及您<br>的个人信息,只有在您信任该发行者时才可运行该应用程序.                                                                                                    | 1, 把网址复<br>答告 - 安全                                                                                  | v.youku.com/v_sho                                                                                                    | Show : YouTube Most \                                                                  | /iewed 2、点击                                                                                                    | 这个按钮                           | ×                                         |
| 名称: Want_Web_Reader         发行者: 未知         从: http://wantyoutube.com         如給终信任此发行者的内容 (A)。         如果下次不想再出现这个弹框的话,就打钩。         证         该应用程序将在不受限制的访问权限下运行,这可能会危及您         的个人信息,只有在您信任该发行者时才可运行该应用程序.                                                                                                    | 1. 把网址复<br>警告 - 安全<br>该应用程<br>程序?                                                                   | v.youku.com/v_sho<br>此一日<br>Dick to<br>Click to<br>序的数字签名                                                                                                    | Show:YouTube Most \<br>Show:Show:YouTube Most \<br>名无法验证。是否                            | <sup>/iewed</sup> 2, 点击<br>/iewed                                                                                                    | <mark>这个按钮</mark><br>应用        | ×                                         |
| 发行者: 未知<br>从: http://wantyoutube.com<br>如果下次不想再出现这个弹框的话,就打钩。<br>这位 取消<br>该应用程序将在不受限制的访问权限下运行,这可能会危及您<br>的个人信息,只有在您信任该发行者时才可运行该应用程序.                                                                                                    | 1, 把网址复<br>警告 - 安全<br>该应用程<br>程序?                                                                   | v.youku.com/v_sho                                                                                                    | Show : YouTube Most \<br>Show : YouTube Most \<br>名无法验证。是得                             | <sup>2、点击</sup><br>/iewed                                                                                                    | <sup>这个按钮</sup><br>应用          | ×                                         |
| 及打看: 木知<br>从: http://wantyoutube.com<br>如果下次不想再出现这个弹框的话,就打钩。                                                                                                    | 1、把网址复<br>警告 - 安全<br>该应用程<br>程序?                                                                    | v.youku.com/v_sho<br>M进框里面<br>Click to<br>序的数字签名                                                                                                    | Show:YouTube Most \<br>Show:YouTube Most \<br>名无法验证。是者                                 | <sup>/iewed</sup> 2, 点击                                                                                                    | 这个按钮                           | ×                                         |
| <ul> <li>M: http://wantyoutube.com</li> <li>始终信任此发行者的内容(A)。</li> <li>如果下次不想再出现这个弹框的话,就打钩。</li> <li>该应用程序将在不受限制的访问权限下运行,这可能会危及您的个人信息,只有在您信任该发行者时才可运行该应用程序.</li> </ul>                                                                                                    | 1, 把网址复<br>警告 - 安全<br>该应用程<br>程序?<br>名称:                                                            | v.youku.com/v_sho<br>M进框里面<br>Click to<br>Fo的数字签名                                                                                                    | Show:YouTube Most \<br>Show:YouTube Most \<br>名无法验证。是得                                 | /iewed 2, 点面                                                                                                    | 这个按钮                           | ×                                         |
| 如果下次不想再出现这个弹框的话,就打钩。<br>这行取消<br>这应用程序将在不受限制的访问权限下运行,这可能会危及您<br>的个人信息,只有在您信任该发行者时才可运行该应用程序.                                                                                                    | 1、把网址复<br>警告 - 安全<br>该应用程<br>程序?<br>名称:<br>发行者:                                                     | Wyouku.com/v_sho<br>W进框里面<br>Click to<br>Click to<br>Want_Web_Reader<br>未知                                                                                                    | Show:YouTube Most \<br>Show:YouTube Most \<br>名无法验证。是行                                 | Attend<br>Alewed<br>在要运行该                                                                                                    | 这个按钮                           |                                           |
| 如果下次不想再出现这个弹框的话,就打钩。<br>这应用程序将在不受限制的访问权限下运行,这可能会危及您<br>的个人信息,只有在您信任该发行者时才可运行该应用程序.                                                                                                    | 1, 把网址复<br>警告 - 安全<br>该应用程<br>程序?<br>名称:<br>发行者:<br>从:                                              | Wyouku.com/v_sho<br>W进框里面<br>Click to<br>Fr的数字签名<br>Want_Web_Reader<br>未知<br>http://wantyout                                                                                                    | Show:YouTube Most \<br>Show:YouTube Most \<br>名无法验证。是行                                 | /iewed 2, 点击<br>/iewed 名, 点击<br>否要运行该<br>点击 "i                                                                                                    | <sup>这个按钮</sup><br>应用<br>运行"就可 | ×                                         |
| 如果下次不想再出现这个弹框的话,就打钩。<br>这位 取消<br>该应用程序将在不受限制的访问权限下运行,这可能会危及您<br>的个人信息,只有在您信任该发行者时才可运行该应用程序.                                                                                                    | 1、把网址复<br>警告 - 安全<br>该应用程<br>程序?<br>名称:<br>发行者:<br>从:                                               | Wyouku.com/v_sho<br>W进框里面<br>Click to<br>Click to<br>Click  | Show:YouTube Most \<br>Show:YouTube Most \<br>名无法验证。是行                                 | Attin<br>Alewed<br>在要运行该                                                                                                    | 这个按钮                           | х<br>Ф<br>Ц                               |
| 这应用程序将在不受限制的访问权限下运行,这可能会危及您<br>的个人信息,只有在您信任该发行者时才可运行该应用程序。更多信息(M)                                                                                                    | 1、把网址复<br>警告 - 安全<br>该应用程<br>程序?<br>名称:<br>发行者:<br>从:<br>Q始终偏                                       | Wyouku.com/v_sho<br>W进框里面<br>Click to<br>Fr的数字签名<br>Want_Web_Reader<br>未知<br>http://wantyout<br>任此发行者的内容                                                                                                    | Show:YouTube Most \<br>Show:YouTube Most \<br>名无法验证。是否                                 | /iewed 2, 点击<br>/iewed 名, 点击<br>不要运行该<br>点击 "i                                                                                                    | 这个按钮<br>应用<br>运行"就可            | ×<br>•••••••••••••••••••••••••••••••••••• |
| 这应用程序将在不受限制的访问权限下运行,这可能会危及您更多信息(M) 的个人信息,只有在您信任该发行者时才可运行该应用程序。                                                                                                    | 1、把网址复       1、把网址复       客告 - 安全       该应用程<br>程序?       名称:<br>发行者:<br>从:       少始终信       加里下次本本 | Wyouku.com/v_sho<br>W###里面<br>Click to<br>Click to<br>Click | Show:YouTube Most \<br>Show:YouTube Most \<br>Cathering Com<br>Cathering Com<br>F(A)。  | Attend<br>Alewed<br>在要运行该                                                                                                    | 这个按钮<br>应用<br>运行"就可<br>运行      | ×<br>↓<br>以7<br>取消                        |
| 的个人信息,只有在您信任该发行者时才可运行该应用程序,更多信息(M)                                                                                                    | 1、把网址复       1、把网址复       警告 - 安全       该应用程<br>程序?       名称:<br>发行者:<br>从:<br>少始终偏       如果下次不認    | wyouku.com/v_sho<br>WHEEEEEEEEEEEEEEEEEEEEEEEEEEEEEEEEEEEE                                                                                                    | Show:YouTube Most \<br>Show:YouTube Most \<br>A无法验证。是者<br>tube.com<br>F(A)。<br>的话,就打钩。 | /iewed<br>2、点击<br>不要运行该<br>点击"i                                                                                                    | 这个按钮<br>应用<br>运行"就可I           | ×<br>↓<br>以7<br>取消                        |
|                                                                                                    | 1,把网址复       1,把网址复       管告・安全       该应用程<br>程序?       名称:<br>发行者:<br>从:<br>少始终信<br>如果下次不認         | Wyouku.com/v_sho<br>W###里面<br>Click to<br>Click to                                                                                                    | Show:YouTube Most \<br>Show:YouTube Most \<br>Cather Com<br>F(A)。<br>制的访问权图下运行。        | Atom<br>Alewed<br>在要运行该<br>点击"i                                                                                                    | 这个按钮<br>应用<br>运行"就可<br>运行      | ×<br>↓<br>以7<br>取消                        |

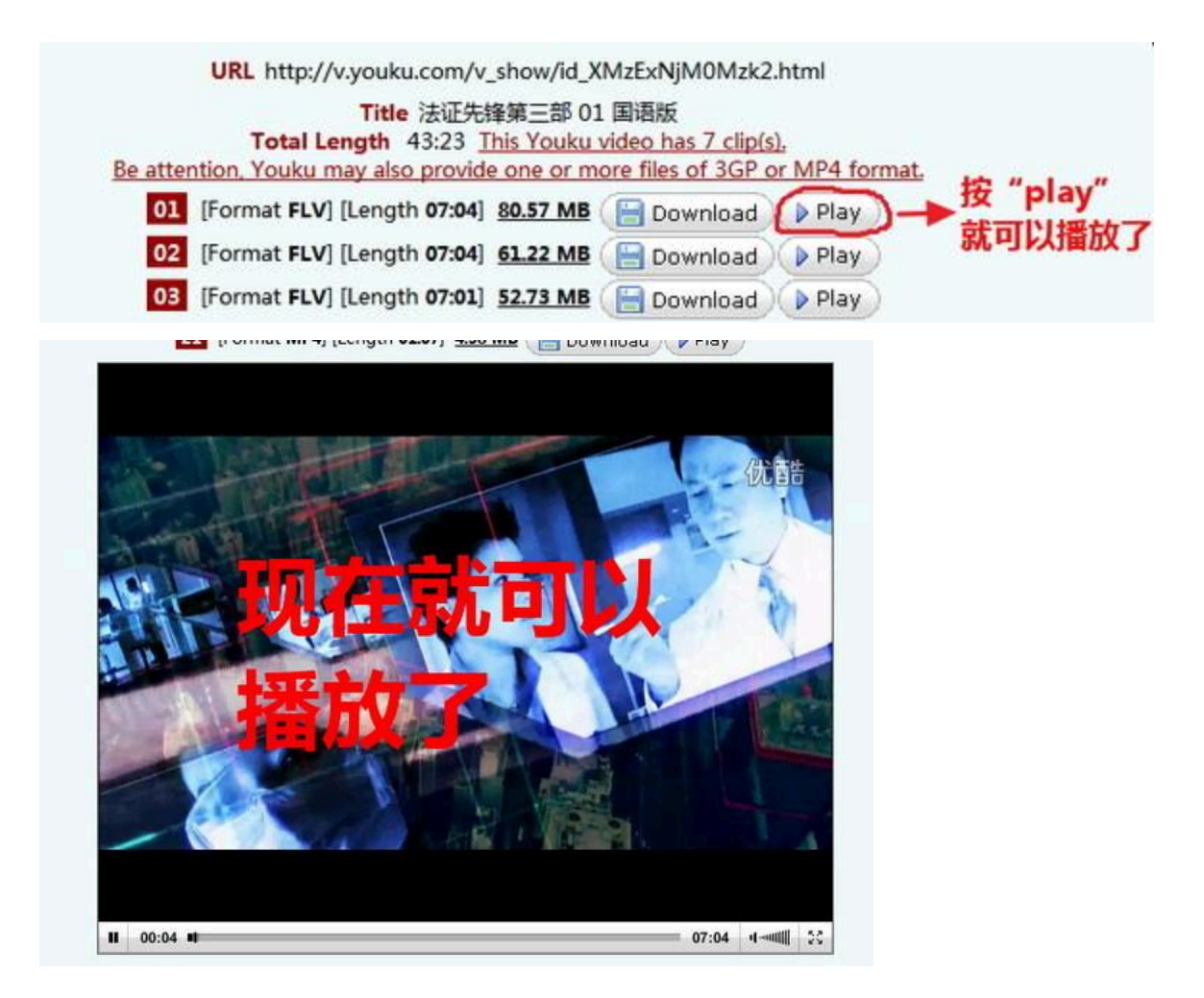

## 本文定有疏漏,但请多包涵。

#### 本文经作者授权发布在Google云端硬盘上,发布地址:

https://docs.google.com/document/d/1lea5Wi80DE5\_DZsuVfAkYocN2-byQh10COGahRSGLlo/e dit

#### (CC) BY-NC-SA

<u>在海外访问内地视频和音乐网站的完美方法</u>由 翱翔 创作,采用 <u>知识共享 署名-非商业性使用-相同方式共享</u> <u>4.0 国际 许可协议</u>进行许可。